# VigorSwitch G2280x 28 埠 L2+網管型 10G 交換器

### 快速安裝手冊

版本: 1.5 韌體版本: V2.7.4 (其他資訊請造訪 DrayTek 官網) 日期:2022 年 11 月 25 日

#### 版權資訊

| 版權聲明 | ©版權所有,翻印必究。此出版物所包含資訊受版權保護。未經版權所有人書面許可,<br>不得對其進行拷貝、傳播、轉錄、摘錄、儲存到檢索系統或轉譯成其他語言。交貨以<br>及其他詳細資料的範圍若有變化,恕不預先通知。                                                          |
|------|----------------------------------------------------------------------------------------------------|
| 商標   | 本手冊內容使用以下商標:                                                                                                    |
|      | <ul> <li>Microsoft 為微軟公司註冊商標</li> <li>Windows 視窗系列,包括 8, 10, 11 以及其 Explorer 均屬微軟公司商標</li> <li>Apple 以及 Mac OS 均屬蘋果電腦公司的註冊商標</li> <li>其他產品則為各自生產廠商之註冊商標</li> </ul> |

#### 安全說明和保障

| 安全說明 | <ul> <li>在設置前請先閱讀安裝說明。</li> <li>由於交換器是複雜的電子產品,請勿自行拆除或是維修本產品。</li> <li>請勿自行打開或修復交換器。</li> <li>請勿把交換器置於潮濕的環境中,例如浴室。</li> <li>請約本產品放置在足以遮風避雨之處,適合溫度在攝氏0度到45度之間。</li> <li>請勿將本產品暴露在陽光或是其他熱源下,否則外殼以及零件可能遭到破壞。</li> <li>請勿將上AN 網線置於戶外,以防電擊危險。</li> <li>請將本產品放置在小孩無法觸及之處。</li> <li>若您想棄置本產品時,請遵守當地的保護環境的法律法規。</li> </ul> |
|------|----------------------------------------------------------------------------------------------------|
| 保固   | 自使用者購買日起二年內為保固期限,請將您的購買收據好好保存,作為您的購買日<br>期證明。當本產品發生故障乃導因於製作及(或)零件上的錯誤,只要使用者在保固期<br>間內出示購買證明,居易科技將採取可使產品恢復正常之修理或更換有瑕疵的產品(或<br>零件),且不收取任何費用。居易科技可自行決定使用全新的或是同等價值且功能相當<br>的再製產品。<br>下列狀況不在本產品的保固範圍內:(1)若產品遭修改,錯誤(不當)使用,不可抗力之                                                                                         |
|      | 外力損害,或不正常的使用,而發生的故障;(2) 隨附軟體或是其他供應商提供的授權<br>軟體;(3) 未嚴重影響產品堪用性的瑕疵。                                                                                                    |

#### 法規資訊

聯邦通信委員會干擾聲明

此設備經測試,依照 FCC 規定第 15 章,符合 A 級數位器件的限制標準。這些限制是為居住環境不受有害的干擾,而 提供合理的保護。若沒有按指導進行安裝和使用,此器件生成、使用以及發射出的無線電能量可能會對無線電通訊 有害的干擾。然而,我們並不保證在特殊安裝下,不會產生干擾。如果此產品確實對無線電或電視接受造成了有害 的干擾(可以透過開關交換器來判定),我們建議用戶按照以下的幾種方法之一來解決干擾:

- 重新調整或定位接收天線。
- 增加設備和接受器之間的間隔。
- 將設備接到一個與接受者不同回路的出口。
- 請代理商或是有經驗的無線電/電視技師協助處理。

此產品符合 FCC 規定的第15部分。其運作將有以下兩個情況:

- (1) 此產品不會造成有害的干擾,並且
- (2) 此產品可能會遭受其他接收到的干擾,包括那些可能造成不良運作的干擾。

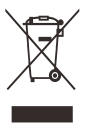

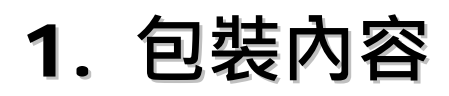

請先檢查產品包裝內容,如有任何毀損或是遺失,請立即與居易或是經銷商聯絡。

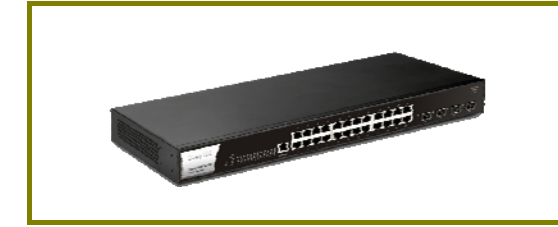

交換器

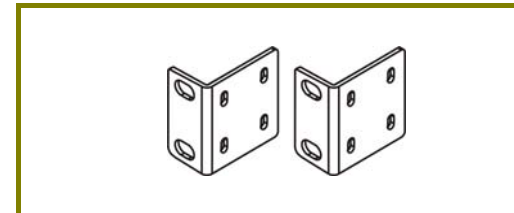

機架安裝組件

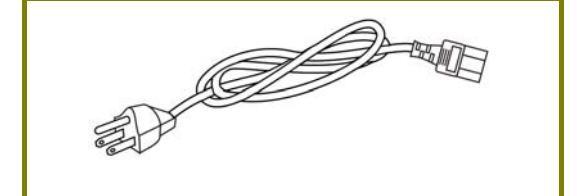

電源線

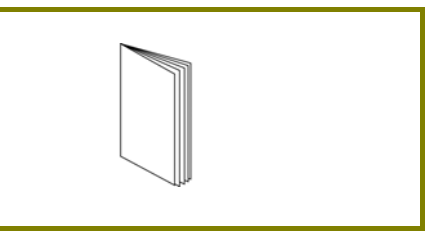

快速安裝手冊

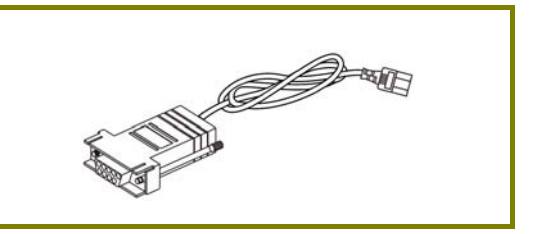

Concole 纜線

# 2. 面板說明

|                           | Port 1 to 24 (G           | oE RJ45) —             | Port 25 to 28<br>(SFP+) |  |
|---------------------------|---------------------------|------------------------|-------------------------|--|
| VigorSwit<br>105 12+ Mars | A G2280x                  |                        |                         |  |
|                           | LED                       | 狀態                     | 說明                      |  |
|                           | Monitor                   | 亮燈 <b>(</b> 紅)         | 交換器系統過熱或是電壓失誤。          |  |
|                           |                           | 熄燈                     | 交換器系統狀態正常且運作正常。         |  |
|                           |                           | 亮燈 <b>(</b> 綠)         | 交換器系統準備妥當。              |  |
|                           | SYS                       | 閃爍 <b>(</b> 綠 <b>)</b> | 交換器電源已開,系統啟動中。          |  |
|                           |                           | 熄燈                     | 交換器電源已關或系統尚未妥當或系統故障。    |  |
|                           | PWR                       | 亮燈 <b>(</b> 綠)         | 交換器電源已開,系統正常運作中。        |  |
|                           |                           | 熄燈                     | 交換器尚未妥當或系統故障。           |  |
|                           | Port 1 ~ 24<br>(GbE RJ45) | 亮燈 <b>(</b> 綠)         | 介面的連接速度為 1000Mbps。      |  |
|                           |                           | 亮燈 <b>(</b> 橘)         | 介面的連接速度為 10/100Mbps。    |  |
|                           |                           | 閃爍                     | 正在傳輸資料中。                |  |
|                           |                           | 熄燈                     | 介面網路未連接或連接失敗。           |  |
|                           |                           | 亮燈 <b>(</b> 藍)         | 介面的連接速度為 10Gbps。        |  |
|                           | Port 25 ~ 28              | 亮燈 <b>(</b> 綠)         | 介面的連接速度為 1000Mbps。      |  |
|                           | (SFP+)                    | 閃爍                     | 正在傳輸資料中。                |  |
|                           |                           | 熄燈                     | 介面網路未連接或連接失敗。           |  |

| 介面                     | 說明                                                                                                    |
|------------------------|----------------------------------------------------------------------------------------------------|
| RST                    | <ul> <li>出廠重新設定按鈕。</li> <li>按壓此鈕(小於 5 秒)重新啟動系統, SYS LED<br/>也會隨之閃爍。</li> <li>按壓此鈕(大於 5 秒但少於 20 秒)重新啟動系<br/>統並回復出廠預設值。</li> <li>但按壓此鈕大於 5 秒卻少於 10 秒時, SYS<br/>LED 會熄燈。</li> </ul> |
| Port 1 ~ 24 (GbE RJ45) | 埠口 1 到埠口 24 可用於乙太網路連線。                                                                                                    |
| Port 25 ~ 28 (SFP+)    | 埠口 25 到埠口 28 用於光纖連線。                                                                                                    |
| Console                | 用於執行 telnet 指令控制。                                                                                                    |
| -                      | 電源入口 (100~240V/AC, 50/60Hz)。                                                                                                    |

### 3. 硬體安裝

#### 3.1 網路連線

設定本裝置之前,請務必先正確連接本裝置。 所有的裝置連接埠都應位於相同的區域網路(LAN)中。

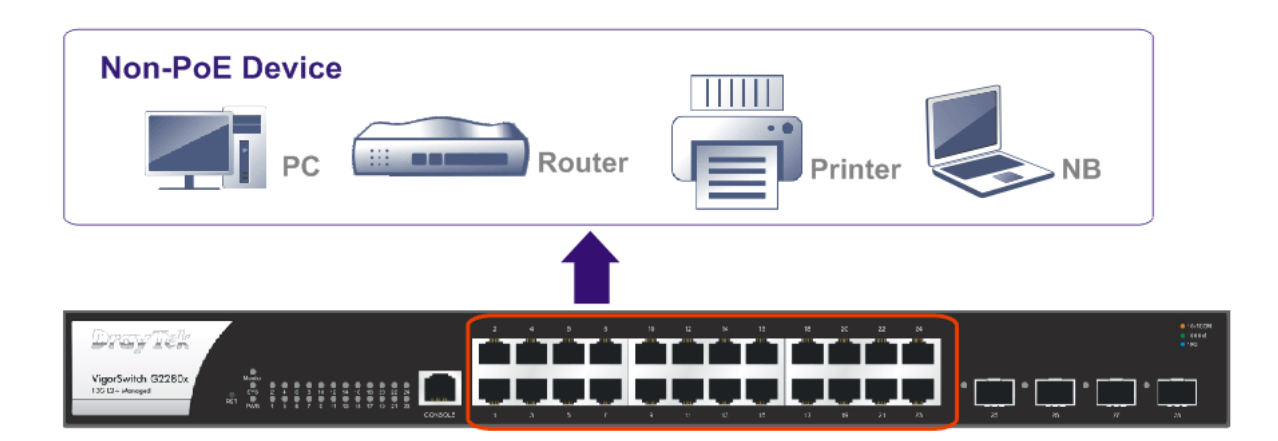

#### 3.2 機架安裝

交換器可以利用機架將數個交換器層疊安裝在一處。

1. 使用機架安裝組件,固定於交換器的二端。

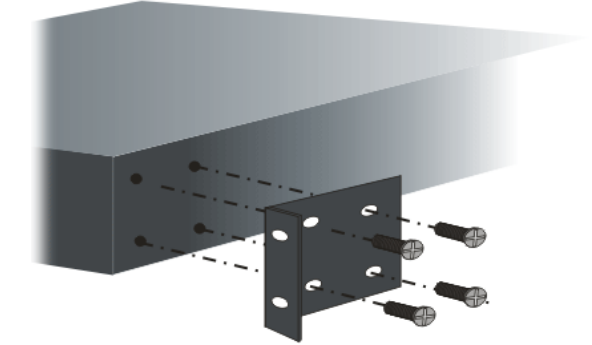

2. 接著使用螺絲將交換器固定在機架上。

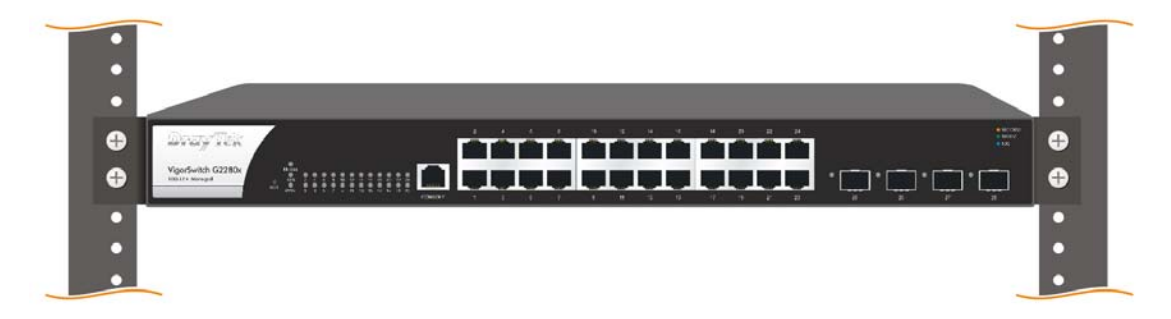

### 4. 網頁設定

VigorSwitch, for example:

| IP Address:      | 192.168.1.224 |
|------------------|---------------|
| Subnet Mask:     | 255.255.255.0 |
| Default Gateway: | 192.168.1.254 |

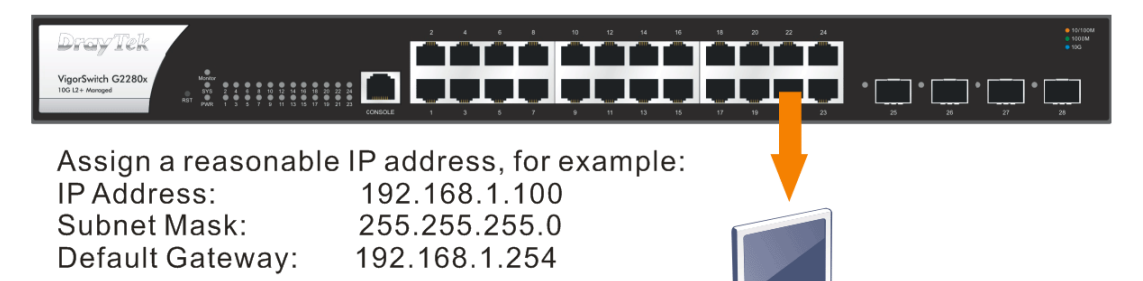

Ethernet LAN

使用本裝置之前,請先執行以下步驟:

1. 使用合格的 RJ-45 連接纜線,連接交換器與電腦。

若電腦直接連上此裝置,您必須將 PC 設定使用相同的子網遮罩,預設資料如圖 所示。

| IP位址     | 192.168.1.224 |
|----------|---------------|
| 子網遮罩     | 255.255.255.0 |
| DHCP 用戶端 | Enabled (On)  |
| 使用者帳號    | admin         |
| 密碼       | admin         |

2. 在電腦上設定正確 IP 位址之後,打開網頁瀏覽器並輸入本裝置的 IP 位址。

| <b>Dray</b> Tek | VigorSwitch G2280x |
|-----------------|--------------------|
| Login           |                    |
| User            | admin              |
| Password        |                    |
|                 | Login              |

#### 首頁顯示如下:

| DrayTek                |   |                  |                          |                                                                        | VigorSwitch G2280x |
|------------------------|---|------------------|--------------------------|------------------------------------------------------------------------|--------------------|
| Auto Logout : 3 min    | ~ |                  | Admin                    | G2280x                                                                 | 15.24.54 Д 🕞       |
|                        |   | c.               |                          | Dashboard                                                              |                    |
| Status                 |   | C Refresh        |                          |                                                                        | -                  |
| Switch LAN             |   |                  |                          |                                                                        | NVR 0              |
| ONVIF Surveillance     |   |                  |                          | <b>0</b>                                                               |                    |
| VLAN Routing           |   | Dray             | Tek                      | 2 4 6 8 10 12 14 16 18 20 22 24                                        | 6 10/100M          |
| Security               | - | VigorSwite       | h G2280x                 |                                                                        | • 100              |
| ACL                    |   | 10G L2 + M       | anaged RST PWR CONSC     | LE 1 3 5 7 9 11 13 15 17 19 21 23 25 26                                | 27 28              |
| QoS                    |   |                  |                          |                                                                        |                    |
| Certificate Management | * | Devi             | ce Information           | System Information                                                     |                    |
| System Maintenance     |   | -                |                          | CPU Memory Cache                                                       |                    |
| Diagnostics            | - | Model N          | /igorSwitch G2280x       | Usage Memory Cac                                                       | 2%<br>hed          |
| Mail Alert             |   | Firmware 2       | 274                      |                                                                        |                    |
| Product Registration   |   | Loader           | 210                      | Temperature Voltage                                                    |                    |
|                        |   | Paultion         | 120260                   | Sult Tenn Store Tenn C                                                 | III Tootoo         |
|                        |   | Revision         | 139609                   | 100°C 90°C                                                             | U leng             |
|                        |   | Build Date 2     | 2021-10-21 12:00:02      | 80°C<br>70°C                                                           |                    |
|                        |   | System Time      | Ved Nov 23 15:24 52 2022 | 50°C                                                                   |                    |
|                        |   | System Up Time ( | ) days 1:0:0             | 207C<br>207C<br>107C<br>07C<br>- R R R R R R R R R R R R R R R R R R R | 28888888888<br>    |

## 5. 客戶服務

假如經過多次嘗試設定後,基地台仍舊無法正常運作,請參考居易官網問題與解答:https://www.draytek.com/zh/support/faq/ 或電郵聯絡經銷商或居易科技技術服務部 support@draytek.com.tw 或電話 03-5972727 Ext:806

#### 成為註冊用戶

建議在Web介面進行註冊。您可以到https://myvigor.draytek.com 註冊您的Vigor 路由器。

#### 韌體與工具更新

請造訪 DrayTek 主頁以獲取有關最新韌體、工具及檔案文件的資訊。

https://www.draytek.com

| GPL Notice | This DrayTek product uses software partially or completely licensed<br>under the terms of the GNU GENERAL PUBLIC LICENSE. The author of<br>the software does not provide any warranty. A Limited Warranty is<br>offered on DrayTek products. This Limited Warranty does not cover<br>any software applications or programs. |
|------------|----------------------------------------------------------------------------------------------------|
|            | To download source codes please visit:                                                                                                    |
|            | http://gplsource.draytek.com                                                                                                    |
|            | GNU GENERAL PUBLIC LICENSE:                                                                                                    |
|            | https://gnu.org/licenses/gpl-2.0                                                                                                    |
|            | Version 2, June 1991                                                                                                    |
|            | For any question, please feel free to contact DrayTek technical support at support@draytek.com for further information.                                                                                                    |
|            |                                                                                                    |